## <u>Canon Camera Connect</u> 遙控拍攝短片(以 EOS 5D Mark IV 作示範) <u>Canon Camera Connect remote movie shooting (EOS 5D IV as example)</u>

 透過 Wi-Fi 連接相機與智能裝置, 啟動 Canon Camera Connect, 再點擊「Remote live view Shooting」 (有關 Wi-Fi 連接方法可參考 <u>http://support-hk.canon-asia.com/contents/HK/TC/8202806100.html</u>) Run Canon Camera Connect after connect camera and smart device with Wi-Fi, and then tap "Remote shooting" (You can refer to the link for the procedure of Wi-Fi connection http://support-hk.canon-asia.com/contents/HK/EN/8202806100.html)

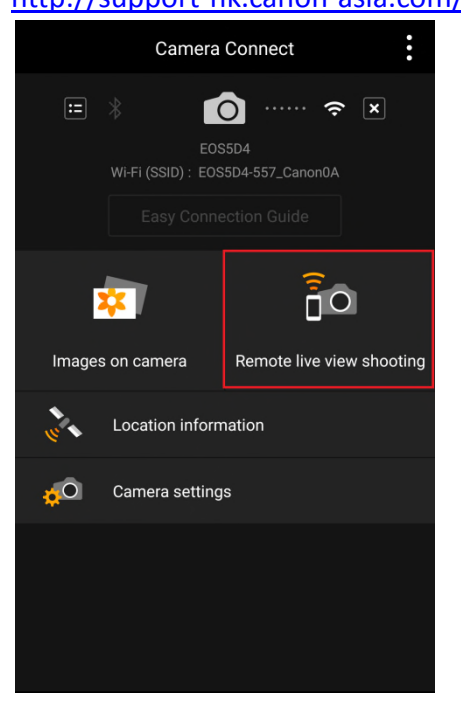

進入遠端遙控介面後,點擊圖中紅框的開關進入短片拍攝模式
In remote shooting User Interface, tap the switch to enter movie shooting mode

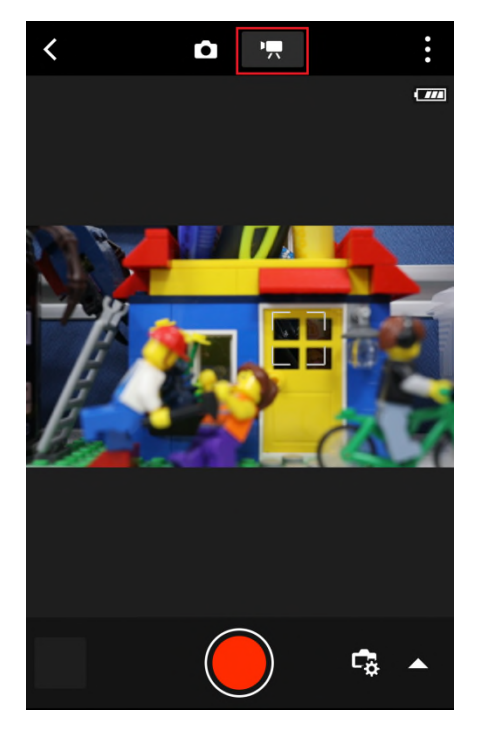

點選螢幕上的主體對焦,然後點擊
短片鍵開始拍攝短片
Tap the screen to focus the subject, and then tap the
button to start recording.

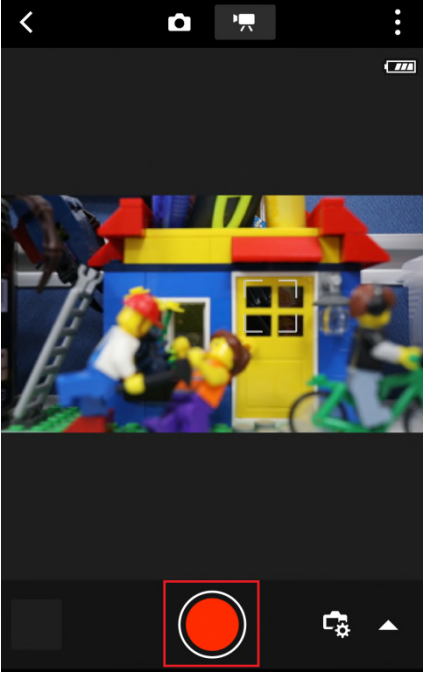

拍攝短片時,「●」標記會顯示於螢幕右上方。點擊停止鍵以停止拍攝短片
During recording, the "●" mark will display on the upper right hand side of the screen. To stop, tap the stop button.

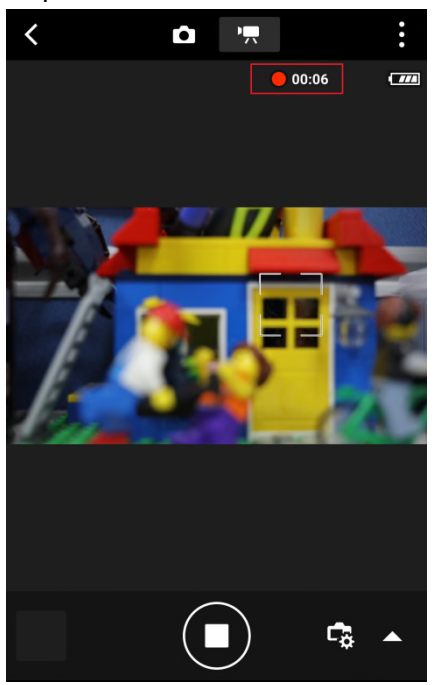

 在圖中按箭咀〈紅圈〉可展開詳細設定〈包括白平衡、對焦模式、影片格式、收音模式等等...〉 Tap the arrow to extend details setting (white balance, focus mode, movie format, sound recording setting, etc...)

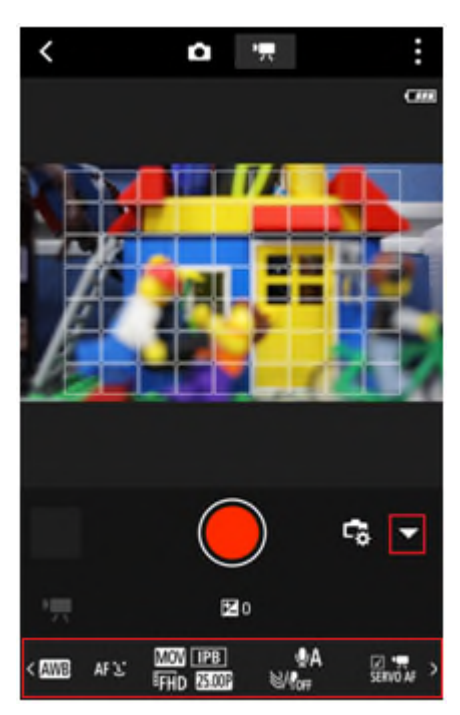

-完--End-